# RMS-I-AS Siren & Strobe Sensor

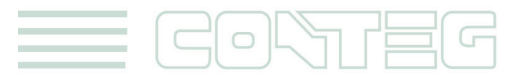

www.conteg.com

#### © 2012 CONTEG, spol. s r.o.

All rights reserved. No part of this publication may be used, reproduced, photocopied, transmitted or stored in any retrieval system of any nature, without the written permission of the copyright owner.

Although this manual was prepared and checked with the best care, CONTEG, spol. s r.o. cannot accept any liability for omissions or errors in this publication. Due to the continuous development and progress, CONTEG, spol. s r.o. also reserves the right to change details and technical specifications of the products described in this manual. Such changes along with eventual errors or printing errata shall not constitute grounds for compensation.

2

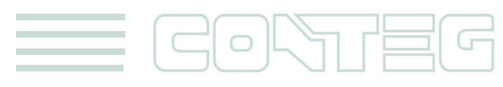

#### Content

| 1.     | Introduction                                 |
|--------|----------------------------------------------|
| 1.1.   | Specifications & Features:                   |
| 1.2.   | Siren & Strobe Sensor OIDs 4                 |
| 1.3.   | Siren & Strobe sensor Pin Assignments        |
| 2.     | Configuring the Siren & Strobe Sensor        |
| 2.1.   | On RAMOS Optima units                        |
| 2.1.1. | Linking the Siren & Strobe To Another Sensor |
| 2.2.   | On RAMOS Ultra units                         |
| 2.2.1. | Manual control                               |
| 2.2.2. | Notification Control 12                      |
| 2.2.3. | Time Control                                 |
| 3.     | Creating Siren Action                        |
| 4.     | Link Sensor to Siren Action                  |

## 1. Introduction

The Siren & Strobe sensor is a combination sensor that emits a loud piercing sound and a visual blinking strobe light. It makes an important addition to security and safety. These Siren & Strobes are easy to install and configure.

Located at data center entrances, in security areas or at remote sites to alert personnel to trouble or identify intruders are just three examples of how the Siren & Strobe sensors can be utilized.

The Siren & Strobe sensor can be activated manually or triggered by any other sensor connected to the RAMOS Optima or Ultra. Linking the Siren & Strobe sensors to PIR motion sensors or IR parameter beam sensors is two good examples of how these can be used in a security environment.

Also linking the Siren & Strobe sensors to Smoke Sensors or water sensors is two further examples of how the sensors can be used in environmental alerting.

3

This sensor cannot be used as a standalone sensor.

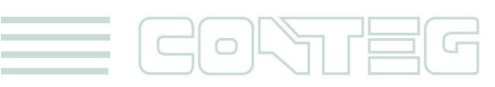

## **1.1. Specifications & Features:**

- $\circ$   $\,$  On/Off visual and audio alarm from the Siren & Strobe
- Alarm Sound : 100±3db@100cm
- Strobe Flash Frequency : \_400 Times/Minute
- Light Source : Super bright LEDs x8
- Dimension : 72×123×45 mm
- Sensor type open/closed contact switch
- Power source: powered by the unit. No additional power needed.
- $\circ$   $\;$  The unit auto detects the presence of the Siren & Strobe
- $\circ$   $\;$  Maximum cable extension run length: 30 meters or 100 feet.

## 1.2. Siren & Strobe Sensor OIDs

For normal state, return value = 2

For alarm state, return value = 4

The value of the Status for the OID for switch sensors can be Normal, No Status, Critical, or sensorError.

A popular OID for Siren Strobe Sensors is the status:

#### For RJ45#1, it is .1.3.6.1.4.1.3854.1.2.2.1.18.1.3.0

You can also control the Siren & Strobe sensor using the following SNMP set commands. You can turn on and off the siren strobe with this command below: snmpset -m all -v 1 -c <community> <IPaddress> .1.3.6.1.4.1.3854.1.2.2.1.18.1.25.<port> i <option>

4

When the option is: 1 = allow-sensor-control

- 3 = turn-on
- 4 = turn off
- 7 = cycle-Off-On-Off
- 8 = cycle-On-Off-On

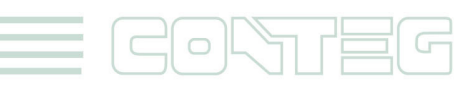

## 1.3. Siren & Strobe sensor Pin Assignments

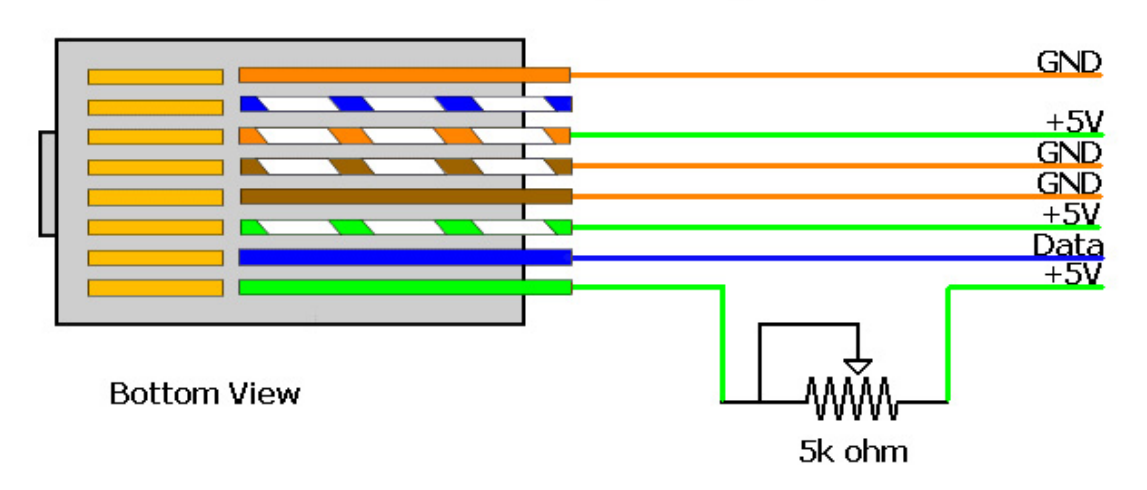

### Siren and Strobe Light Wiring Diagram

The diagram above shows the bottom view of the RJ-45 connector that connects to the base units RJ-45 sensor port. You can wire in line a 5 ohm potentiometer (pot) with the siren, and then it would be possible to adjust the volume or turn off the siren completely.

# 2. Configuring the Siren & Strobe Sensor

- a) Plug the sensor into one of the RJ45 ports on the rear panel of the unit.
- **b)** Now point your browser to the IP address of the unit (default, 192.168.0.100). Next you need to login as the administrator using your administrator password (default is "public"). You will then be taken to the summary page.
- c) From the summary page you need to select the sensors tab. The layout of the next page will vary depending on your unit so please refer to your unit's manual.

**Status:** If the sensor is offline the status is No Status. If the sensor is online and the Siren & Strobe sensor is off the status is Normal. If the Siren & Strobe is triggered or manually turned on then the status is Critical. If at any time communications with the Siren & Strobe is lost, the status of the Siren & Strobe is changed to sensor Error.

5

Note: see below for exact steps for configuring the Siren & Strobe Sensors on your base unit.

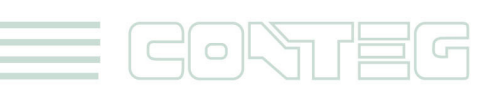

## 2.1. On RAMOS Optima units

Plug the Siren & Strobe Sensor to the intelligent sensor port.

|                          |         |       |                   |                          |                            |       |        | Admin Log C                         | Off |
|--------------------------|---------|-------|-------------------|--------------------------|----------------------------|-------|--------|-------------------------------------|-----|
| to complete your network |         |       | RA                | MOS OPTIMA               |                            |       |        |                                     |     |
| Location: Conteg Prague  |         |       |                   |                          |                            |       |        | Current System Time: 15/2/05 18:03: | :28 |
| Summary                  | Sensors | Traps |                   | Mail                     | Networ                     | ĸ     | System | Help                                |     |
|                          |         |       | s                 | ensor Settings           |                            |       |        |                                     |     |
| Environmental            |         |       |                   | Sire                     | en & Strobe Light Settings |       |        |                                     |     |
| Temperature              |         |       |                   | Port                     | 2                          | A     |        |                                     |     |
| Humidity                 |         |       |                   | Description              | Siren&Strobe Alarm #1      |       |        |                                     |     |
| Liquid Detector          |         |       | Sire              | en & Strobe Light Status | Off                        |       |        |                                     |     |
| Airflow Sensor           |         |       |                   | Sensor Online/Offline    | Online                     |       |        |                                     |     |
| Contacts & Drivers       |         |       |                   | Go Online/Offline        | Online 💌                   |       |        |                                     |     |
| Dry Contacts & Drivers   |         |       | Description of    | of Status When Siren On  | Smoke detected             |       |        |                                     |     |
| 4-20 mAmp                |         |       | Description       | of Status When Siren Off | 0#                         |       |        |                                     |     |
| Power                    |         |       | Description e     | a status mien siren on   |                            |       |        |                                     |     |
| AC Voltage Detector      |         |       |                   |                          | Save Reset                 |       |        |                                     |     |
| DC Voltage Sensor        |         |       |                   | Manua                    | I Siren & Strobe Light Cor | itrol | _      |                                     |     |
| Kelay                    |         |       | Sire              | n & Strobe Light Control | Allow Sensor to Contro     | I     |        |                                     |     |
| Security Sensor          |         |       | -                 | Cycle Time               | 3                          |       | -      |                                     |     |
| Security                 |         |       |                   | eyere rime               | Cause Deset                |       |        |                                     |     |
| Motion Detector          |         |       |                   |                          | Save Reset                 |       |        |                                     |     |
| Alarm Security           |         |       |                   | Sensor                   | r Siren & Strobe Light Cor | itrol |        |                                     |     |
| Siren & Strobe Light     |         | _     | Sensors Control   | led Siren & Strobe Light | View                       |       |        |                                     |     |
| Settings                 |         |       | Sensor Normal Sir | ren & Strobe Light State | Off 🔹                      |       |        |                                     |     |
| Autosense                |         | •     |                   |                          | Save Reset                 |       |        |                                     |     |
|                          |         |       |                   |                          |                            |       |        |                                     |     |

Then log in to the RAMOS Optima web interface as the administrator, navigate to the Sensors page, click on the Siren & Strobe Light link in the Alarm Security column on the left of the screen. Now ensure that the "Go Online\Offline" option is set to Online. You can now rename your Siren & Strobe to whatever you wish. You can also rename the Descriptions to match what sensor will trigger the Siren & Strobe. You would then save your settings as shown in the screen shot above.

If you will have the Siren & Strobe sensor that will be triggered by another sensor connected to your RAMOS Optima, then you will need to make sure the "Allow Sensor to Control" is selected in the Manual Siren & Strobe Light Control area as shown in the screen shot above.

You can also set in which state the sensor will be in the Normal State and also View the sensors that are linked with your Siren & Strobe.

| Sensor Settings                          |                              |
|------------------------------------------|------------------------------|
| Sire                                     | n & Strobe Light Settings    |
| Port                                     | 2                            |
| Description                              | Siren2 Description           |
| Siren & Strobe Light Status              | Off                          |
| Sensor Online/Offline                    | Online                       |
| Go Online/Offline                        | Online 🔻                     |
| Description of Status When Siren On      | On                           |
| Description of Status When Siren Off     | Off                          |
|                                          | Save Reset                   |
| Manual                                   | Siren & Strobe Light Control |
| Siren & Strobe Light Control             | Allow Sensor to Control 🔽 <  |
| Cycle Time                               | Allow Sensor to Control      |
|                                          | Cycle Off-On-Off             |
| Sensor                                   | On<br>S Off                  |
| Sensors Controlled Siren & Strobe Light  | View                         |
| Sensor Normal Siren & Strobe Light State | Off 💌                        |
|                                          | Save Reset                   |

By choosing either the Siren On or Siren Off from the drop down list you are able to manually control the sensor from the web interface.

#### 2.1.1. Linking the Siren & Strobe To Another Sensor

In this segment we will describe how to link your Siren & Strobe Sensor to another sensor that is connected to your base unit. In this example we will use our Smoke Sensor that has been previously setup on the RAMOS Optima. Please see the user manual for the Smoke Sensor for more information on how to setup this sensor. **1.** 

|                                          |                                                   | RAMOS OPTIMA                           |                     |                        | Admin Log Off                         |  |
|------------------------------------------|---------------------------------------------------|----------------------------------------|---------------------|------------------------|---------------------------------------|--|
| Location: Conteg Prague                  | <u> </u>                                          |                                        |                     |                        | Current System Time: 15/2/05 18:28:20 |  |
| Summary                                  | Sensors Traps                                     | Mail                                   | Network             | System                 | Help                                  |  |
|                                          |                                                   | Sensor Settings                        |                     |                        |                                       |  |
| Environmental<br>Temperature<br>Humidity | Settings Relay Contro Siren Control itatus Filter | Dry contact (Smoke                     | detector) on Port 3 |                        |                                       |  |
| Liquid Detector                          | N                                                 | This Sensor Controls the Siren on Port | None                | -                      |                                       |  |
| Airflow Sensor                           | 45                                                | When the Sensor Goes                   | Critical            | , Turn Off the Siren 👻 |                                       |  |
| Dry Contacts & Drivers<br>4-20 mAmp      |                                                   | Cycle Time (secs)                      | 65535 18 hrs, 12 mi | ins, 15 secs           |                                       |  |
| Power 2                                  |                                                   | Save                                   | Reset               |                        |                                       |  |
| AC Voltage Detector                      | 4.                                                |                                        |                     |                        |                                       |  |
| DC Voltage Sensor<br>Relay               |                                                   |                                        |                     |                        |                                       |  |
| Security Sensor                          |                                                   |                                        |                     |                        |                                       |  |
| Security<br>Motion Detector              |                                                   |                                        |                     |                        |                                       |  |
| Alarm Security                           |                                                   |                                        | 6 . L               |                        |                                       |  |
| Siren & Strobe Light                     | 3. Step is the choosi                             | ing a sensor port                      | of the lis          | τ                      |                                       |  |
| Settings<br>Autosense                    | (in this case port 3 re-named to Smoke detector)  |                                        |                     |                        |                                       |  |

After connecting and setting up the Smoke Sensor on our RAMOS Optima we will click on the sensor link shown in the Sensor Settings page above.

| Dry contact (Smol                     | Dry contact (Smoke detector) on Port 3 |                         |   |                       |  |  |  |  |  |
|---------------------------------------|----------------------------------------|-------------------------|---|-----------------------|--|--|--|--|--|
|                                       |                                        |                         |   |                       |  |  |  |  |  |
| This Sensor Controls the Siren on Por | t                                      | None                    | • |                       |  |  |  |  |  |
| When the Sensor Goes                  | 5                                      | None<br>1 -             |   | urn Off the Siren 🔻 . |  |  |  |  |  |
| Cycle Time (secs                      | 5) (                                   | 2 Siren&Strobe Alarm #1 |   | secs                  |  |  |  |  |  |
|                                       |                                        | 4 -                     |   |                       |  |  |  |  |  |
| Save                                  | •                                      | 6-                      |   |                       |  |  |  |  |  |
|                                       |                                        | 7 -                     |   |                       |  |  |  |  |  |
|                                       |                                        | 8 -                     |   |                       |  |  |  |  |  |

We then click on the Siren Control tab for this sensor and then from the drop down menu we will select the port that our Siren & Strobe Sensor is connected to.

| ol Siren Control Status Filter | Dry contact (Smoke                     | detector) | on Port 3        |                             |    |
|--------------------------------|----------------------------------------|-----------|------------------|-----------------------------|----|
|                                |                                        |           |                  |                             |    |
|                                | This Sensor Controls the Siren on Port | 2 Siren8  | Strobe Alarm #1  | •                           |    |
|                                | When the Sensor Goes                   | Critical  | <b>•</b> ,       | Off 🔹                       | ]. |
|                                | Cycle Time (secs)                      | 65535     | 18 hrs, 12 mins, | Cycle the Siren             |    |
|                                |                                        |           |                  | Off<br>Turre On Until Asked | 1  |
|                                | Save                                   | Reset     |                  | Turn Off Until Acked        |    |

Next we will first choose the condition the sensor will be in when our Siren & Strobe will be triggered then choose what the Siren & Strobe will do, for example Turn On which in the example shown above we had re-named the On condition to Smoke Detected.

| Siren Control Status | Dry contact (Smoke                                                                  | Dry contact (Smoke detector) on Port 3 |                                           |                                                        |  |  |  |  |  |  |
|----------------------|-------------------------------------------------------------------------------------|----------------------------------------|-------------------------------------------|--------------------------------------------------------|--|--|--|--|--|--|
|                      | This Sensor Controls the Siren on Port<br>When the Sensor Goes<br>Cycle Time (secs) | 2 Siren&<br>Critical<br>65535          | Strobe Alarm #1<br>v,<br>18 hrs, 12 mins, | ▼<br>Off ▼<br>Cycle the Siren<br>Smoke detected<br>Off |  |  |  |  |  |  |
|                      | Save                                                                                | Reset                                  |                                           | Turn On Until Acked                                    |  |  |  |  |  |  |

If we choose to Turn On Until Acked (or Acknowledged) as shown above.

| Image: Contract of the second second seco |                         |                                                   |               |                  |             |                            |  |  |  |
|----------------------------------------------------------------------------------------------------|-------------------------|---------------------------------------------------|---------------|------------------|-------------|----------------------------|--|--|--|
| Location: Conteg Prague                                                                                                    |                         |                                                   |               |                  | Current Sys | tem Time: 15/2/05 18:56:42 |  |  |  |
| Summary                                                                                                    | Sensors                 | Traps Mail                                        | Network       | System           |             | Help                       |  |  |  |
| Auto refresh (sec.) 5                                                                                                    | Start                   | Online Status of Sensors                          |               |                  |             | Last Refresh: 32 se        |  |  |  |
| Port                                                                                                    | Туре                    | Description                                       | Reading       | Status           | Action      | Graph                      |  |  |  |
| 1                                                                                                    | Humidity<br>Temperature | Humidity1 Description<br>Temperature1 Description | 49 %<br>25 °C | Normal<br>Normal | -           | View<br>View               |  |  |  |
| 2                                                                                                    | Siren                   | Siren&Strobe Alarm #1                             | -             | Siren On         |             |                            |  |  |  |
| 3                                                                                                    | Dry contact             | Smoke detector                                    | -             | Smoke detected   | Ack         | -                          |  |  |  |
| 4                                                                                                    | Security                | Security4 Description                             | -             | Normal           |             | -                          |  |  |  |
| 5                                                                                                    |                         |                                                   | -             | -                | -           | -                          |  |  |  |
| 6                                                                                                    |                         |                                                   | -             | -                | -           | -                          |  |  |  |
| 7                                                                                                    |                         |                                                   | -             |                  |             | -                          |  |  |  |
| 8                                                                                                    | Relay                   | Relay8 Description                                | Yes           | Critical         |             |                            |  |  |  |

Then when the Siren & Strobe is triggered, in this case by the Smoke Sensor we will see the "Ack" button in the Action column in the Summery page of the RAMOS Optima.

| Siren Control Status Filter | Dry contact (Smoke                     | detector) | on Port 3        |                       |     |
|-----------------------------|----------------------------------------|-----------|------------------|-----------------------|-----|
|                             |                                        |           |                  |                       |     |
|                             | This Sensor Controls the Siren on Port | 2 Siren8  | Strobe Alarm #1  | •                     |     |
|                             | When the Sensor Goes                   | Critical  | ▼ ,              | Cycle the Siren       | • . |
|                             | Cycle Time (secs)                      | 65535     | 18 hrs, 12 mins, | Cycle the Siren       |     |
|                             |                                        |           |                  | Off                   |     |
|                             | Save                                   | Reset     |                  | Turn On Until Acked   |     |
|                             |                                        |           |                  | Turri Oli Oliul Ackeu |     |

You are also able to Cycle the Siren & Strobe Sensor by selecting the "Cycle the Siren" from the drop down menu shown in the screen shot above. You can enter the Cycle Time is seconds that you want the sensor to cycle (turn on, then turn off).

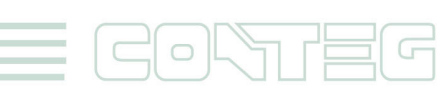

## 2.2. On RAMOS Ultra units

Plug the Siren & Strobe Sensor to intelligent port on your RAMOS Ultra unit.

| to complete your network                                                                                                    |            |            |            | RA                              |                         |                   |            |                                              |                             |
|----------------------------------------------------------------------------------------------------|------------|------------|------------|---------------------------------|-------------------------|-------------------|------------|----------------------------------------------|-----------------------------|
| Location: System Location                                                                                                    |            |            |            |                                 |                         |                   |            | Current System                               | n Time: 26/07/2012 13:22:25 |
| Summary                                                                                                    | Map        | Senso      | rs 🛛       | Notification                    | Access Control          | Settin            | gs         | Applications                                 | Help                        |
|                                                                                                    |            |            |            |                                 | Sensor Se               | ettings           |            |                                              |                             |
| Sensors Menu                                                                                                    |            | 1          | 2          | 3                               | 4                       | 5                 | 6          | 7                                            | 8                           |
| Sensor Ports                                                                                                    | Auto Sense | Auto Sense | Auto Sense | Auto Sense                      | Auto Sense              | Auto Sense        | Auto Sense | Auto Sense                                   | Auto Sense                  |
| Expansion Boards                                                                                                    | Statue     | •          | -          |                                 |                         | •                 | •          |                                              |                             |
| Power Meter                                                                                                    | Online     |            |            |                                 |                         |                   |            |                                              |                             |
| Add Meter                                                                                                    | onnie      |            |            |                                 |                         |                   |            |                                              |                             |
| Graph                                                                                                    |            | [TITUTION] | TOTIOTION  |                                 |                         | [11010100]        | TITOTOT ]  |                                              | THIDITOF                    |
| Virtual Sensors                                                                                                    |            |            |            | <u> </u>                        |                         |                   |            | <u>                                     </u> |                             |
| SNMP OID                                                                                                    |            | NIC        | NIC        |                                 | Prod Course             | NIC               | NIC        |                                              | NIC                         |
| Get SNMP OID                                                                                                    |            | NOC.       | N/C        | Siren                           | Dual Sensors            | NC.               | N/C        | bry contact no                               | w.c                         |
| Help                                                                                                    |            |            |            | Nor                             | mal Settings            | Advanced Settings |            |                                              |                             |
| This page shows the sensor parts and their                                                                                                    |            |            |            |                                 |                         |                   |            |                                              |                             |
| respective status and state.                                                                                                    |            |            |            |                                 | Sensor Name             | Siren Port 3      |            |                                              |                             |
| Click on a port to display or configure its settings.                                                                                                    |            |            |            |                                 |                         |                   |            |                                              |                             |
| Helpful Suggestion                                                                                                    |            |            |            |                                 | Status C                | htt               |            |                                              |                             |
|                                                                                                    |            |            |            |                                 | Sensor Currently        | Online            |            |                                              |                             |
| Continuous Time for Sensor                                                                                                    |            |            |            |                                 |                         |                   |            |                                              |                             |
| One way to eliminate false warnings in an<br>unstable temperature ennvironment, is to add time                                                           |            |            |            | Description of Status When Sire | en & Strobe Light On    | On                |            |                                              |                             |
| in the continuous time to report feature here.                                                                                                    |            |            |            | Description of Status When Sire | en & Strobe Light Off 🛛 | Off               |            |                                              |                             |
| Minimum Time Status                                                                                                    |            |            |            |                                 |                         |                   |            |                                              |                             |
| Prevents the status from fluctuating within the<br>time set. Eg. Sensor can only show high critical<br>state once within 3 seconds, if value is set to 3 |            |            |            |                                 | Save                    | Reset             |            |                                              |                             |
| seconds.                                                                                                    |            |            |            |                                 |                         |                   |            |                                              |                             |

As shown in the screen shot above the Siren & Strobe Sensor will be auto sensed. If there is a problem with the sensor, you may see a "sensor error" or sensor offline". Check the cable and try another port. Please contact support if you continue to have this problem.

In the Normal Settings screen above you can re-name your Siren & Strobe and you can also re-name the Descriptions when the sensor is On or Off.

| Siren        | Dual Sensors                                        | N/C                                                                                                    |
|--------------|-----------------------------------------------------|----------------------------------------------------------------------------------------------------|
| ٨            | ormal Settings                                      | Advanced Settings                                                                                                    |
|              | Enable Graph                                        | © On ◉ Off                                                                                                    |
|              | Sensors URL<br>Open link in                         | Popup Windows on Sensor Name<br>●<br>● Current Windows ◎ New Windows                                                                                                    |
|              | Filter Status                                       | Enable      Disable     Disable |
| Siren & Stro | be Light Control Mode                               | <ul> <li>Manual Control</li> <li>Notification Control</li> <li>Time Control</li> </ul>                                                                                                    |
| Siren &      | Strobe Light Control<br>Toggle<br>Test Siren Toggle | Off<br>5 Second(s)<br>Test                                                                                                    |
|              | Save                                                | Reset                                                                                                    |

After clicking on the Advanced Settings tab you can enable the graph, enter the sensor URL and Enable or Disable the Filter Status. (Please see the RAMOS Ultra or Optima user manual for these settings).

9

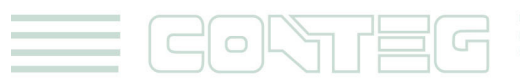

In the "Siren & Strobe Light Control Mode" setting, you will choose mode type your sensor will be in:

Manual Control: allows you to manually control the sensor from the Summery page.

#### Notification Control: allows a sensor to control it

Time Control: allows you to enable or disable the sensor by a date and time.

#### 2.2.1. Manual control

The "Siren & Strobe Light Control setting is how you want the sensor to act if it is set in the manual control mode. The Toggle field allows you enter a time in seconds for the sensor to toggle on or off and the Test button allows you to test the Siren & Strobe sensor.

|                                            | RF               |                    |             |              |                                    |  |  |  |
|--------------------------------------------|------------------|--------------------|-------------|--------------|------------------------------------|--|--|--|
|                                            |                  |                    |             | Current      | t System Time: 26/07/2012 13:41:32 |  |  |  |
| p Sensors                                  | Notification     | Access Control     | Settings    | Applications | Help                               |  |  |  |
|                                            |                  | Sensor Information |             |              | $\mathbf{X}$                       |  |  |  |
| Host Name                                  | Туре             | Sensor Name        |             | Reading      | Status 🗸                           |  |  |  |
| E Main Module                              | Dry contact I/O  | Dry contact        | /O Port 7   | -            | Normal                             |  |  |  |
|                                            | Dual Humidity    | Dual Humid         | ity Port 4  | 54 %         | Normal                             |  |  |  |
|                                            | Dual Temperature | Dual Tempera       | ture Port 4 | 24.0 °C      | Normal                             |  |  |  |
|                                            | Siren            | Siren P            | ort 3       | · –          |                                    |  |  |  |
| Sensors status will be reloaded in 07 secs |                  |                    |             |              |                                    |  |  |  |
| System Log ( 275 of 344 messages )         |                  |                    |             |              |                                    |  |  |  |

If the sensor is set to Manually Control, then you can turn on and off the sensor from the Summery page as shown above. By moussing over the Off status the On button will pop up and when this is clicked on the Siren & Strobe sensor will turn on.

Then when moussing over the On button in the Summery page the Off button will appear allowing you to manually turn the sensor Off again as shown in the screen shot above.

| Normal Settings                   | Advanced Settings                                                                      |
|-----------------------------------|----------------------------------------------------------------------------------------|
| Enable Graph                      | © On ◉ Off                                                                             |
| Sensors URL<br>Open link in       | Popup Windows on Sensor Name                                                           |
| Filter Status                     | Enable 		Disable                                                                       |
| Siren & Strobe Light Control Mode | <ul> <li>Manual Control</li> <li>Notification Control</li> <li>Time Control</li> </ul> |
| Siren & Strobe Light Control      | Off 💽                                                                                  |
| Toggle                            | On<br>Off                                                                              |
| Test Siren Toggle                 | Toggle Off-On<br>Toggle On-Off                                                         |
| Save                              | Reset                                                                                  |

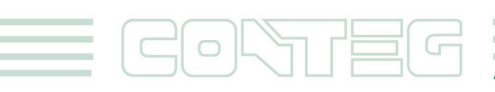

You are able to select the Toggle Off-On or Toggle On-Off from the Siren & Strobe Light Control drop down list.

| Normal Settings                   | Advanced Settings                                                                      |
|-----------------------------------|----------------------------------------------------------------------------------------|
| Enable Graph                      | © On ◉ Off                                                                             |
| Sensors URL<br>Open link in       | Popup Windows on Sensor Name                                                           |
| Filter Status                     | Enable O Disable                                                                       |
| Siren & Strobe Light Control Mode | <ul> <li>Manual Control</li> <li>Notification Control</li> <li>Time Control</li> </ul> |
| Siren & Strobe Light Control      | Off                                                                                    |
| Toggle                            | On<br>Off                                                                              |
| Test Siren Toggle                 | Toggle Off-On                                                                          |
| Save                              | Reset                                                                                  |

If you have the sensor set to Toggle Off-On, the sensor will stay off for 5 seconds (or however long you have the Toggle field set to then turn On.

| Normal Settings                        | Advanced Settings                                                                                                    |
|----------------------------------------|----------------------------------------------------------------------------------------------------|
| Enable Graph                           | © On ● Off                                                                                                    |
| Sensors URL<br>Open link in            | Popup Windows on Sensor Name                                                                                                    |
| Filter Status                          | Enable      Disable     Disable |
| Siren & Strobe Light Control Mode      | <ul> <li>Manual Control</li> <li>Notification Control</li> <li>Time Control</li> </ul>                                                                                                    |
| Siren & Strobe Light Control<br>Toggle | Toggle On-Off     ▼       On     5)                                                                                                    |
| Test Siren Toggle                      | Toggle Off-On<br>Toggle On-Off                                                                                                    |
| Save                                   | Reset                                                                                                    |

If you have the sensor set to Toggle On-Off, the sensor will stay On for 5 seconds (or however long you have the Toggle field set to then turn Off.

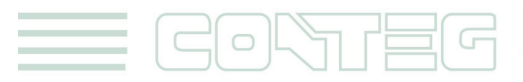

#### 2.2.2. Notification Control

| Normal Settings                              | Advanced Settings                                                                                                    |
|----------------------------------------------|----------------------------------------------------------------------------------------------------|
| Enable Graph                                 | © On ◎ Off                                                                                                    |
| Sensors URL<br>Open link in                  | Popup Windows on Sensor Name                                                                                                    |
| Filter Status                                | Enable      Disable     Disable |
| Siren & Strobe Light Control Mode            | Manual Control     Notification Control     Time Control                                                                                                    |
| Notification Controlled Siren & Strobe Light | View<br>To set notification controlled Siren Strobe Light click here                                                                                                    |
| Test Shen Toggle                             | Reset                                                                                                    |

In order to have another sensor that is connected to the RAMOS Ultra intelligent ports or dry contact inputs trigger the Siren & Strobe sensor you must have the sensor set to Notification Control as shown in the screen shot above.

In the following segment we will go over how to create a Siren action and then link this action to an Smoke Sensor that has already been connected and setup on the RAMOS Ultra.

Note: Please see the separate user manual for the Smoke Sensor on how to setup this sensor on the unit.

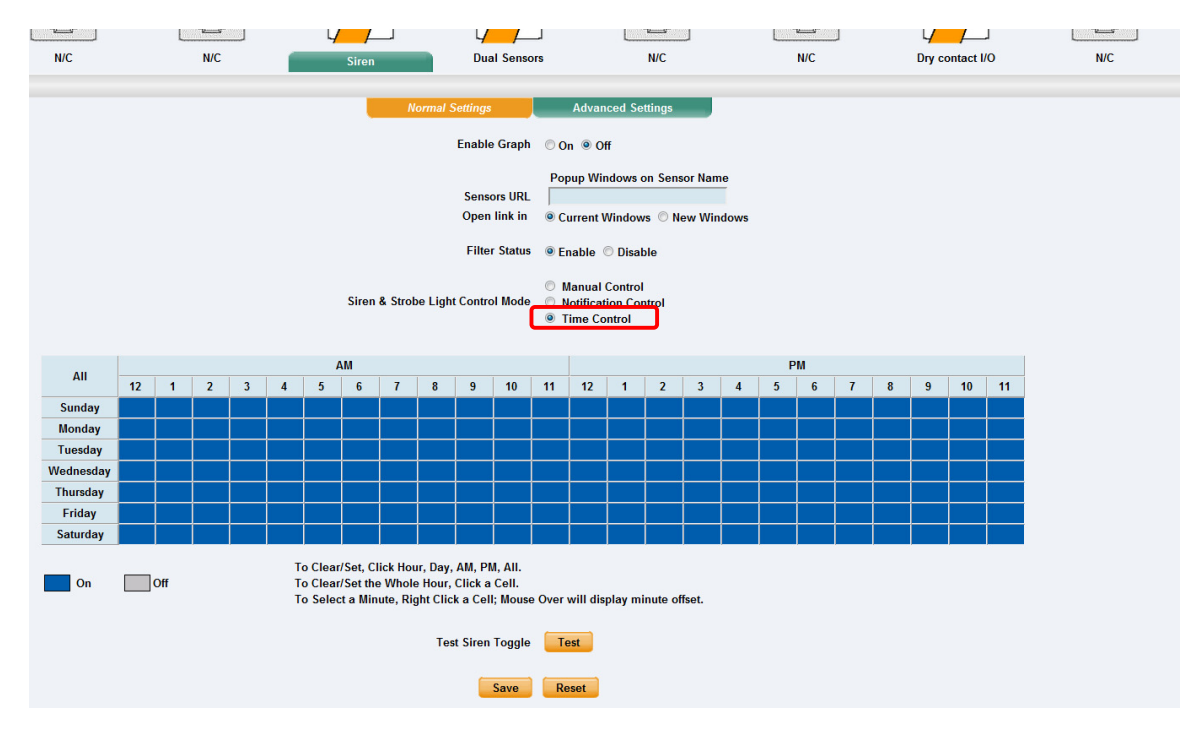

#### 2.2.3.Time Control

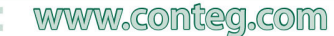

When selecting the Time Control option mode, you can enable or disable the sensor in regards to the day of the week and the time of the day as shown in the screen shot above.

## 3. Creating Siren Action

| Location. System Location |  |             |              |                                |        | current o |  |  |  |
|---------------------------|--|-------------|--------------|--------------------------------|--------|-----------|--|--|--|
| Summary                   |  | Sensors     | Notification | Access Control                 |        |           |  |  |  |
|                           |  |             |              | Action                         |        |           |  |  |  |
| Notification Menu         |  |             |              |                                |        |           |  |  |  |
| Begin Notification Wizard |  | Action Type | Action Name  | Action Name Action Information |        |           |  |  |  |
|                           |  |             |              |                                |        |           |  |  |  |
| Action                    |  |             | _            |                                |        |           |  |  |  |
| Link Sensor To Action     |  |             |              | Create Duplicate Edit          | Remove |           |  |  |  |
| Options                   |  | Tart Asland |              |                                |        |           |  |  |  |
| View Notification Log     |  |             |              |                                |        |           |  |  |  |
| Notification Analyzer     |  |             |              |                                |        |           |  |  |  |

To setup the Siren action you first need to navigate to the Notification page, then after clicking on the Action link in the left column, you will click on the "Create" button to launch the new Action Wizard in the RAMOS Ultra web interface as shown in the screen shot on the previous page.

|                       | Create Action                                                                     |
|-----------------------|-----------------------------------------------------------------------------------|
| Select an Action Type | SNMP Trap<br>SNMP Trap<br>Email<br>SMS<br>Relay<br>FTP                            |
|                       | Custom Script<br>Fax<br>Siren<br>Wake Up / Shutdown                               |
|                       | Windows Alert<br>Skype Call/SMS<br>Dry contact<br>Enable/Disable Sensor To Action |
|                       | Modbus<br>Alarm Sound<br>Speech<br>Sound Log                                      |

Now we will select the Siren Action from the "Select an Action Type" drop down list and click on the Next button as shown in the screen shot above.

| Siren Action Wizard          |                                                            |  |  |  |
|------------------------------|------------------------------------------------------------|--|--|--|
| Action Name                  | Siren 1                                                    |  |  |  |
| Controls the Siren on Module | Main Module 💌                                              |  |  |  |
| Port                         | Siren Port 3 💌                                             |  |  |  |
| Action                       | Until Acknowledged 💌                                       |  |  |  |
| Delay Before Turn On         | Until Acknowledged<br>Until Sensor Normal                  |  |  |  |
|                              | Defined Time                                               |  |  |  |
| Note:                        | Controlled siren must be set to notification control mode. |  |  |  |

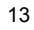

In the next screen of the new Action Wizard we will choose where the Siren & Strobe is connected either the Main Module (base units 8 RJ-45 intelligent sensor ports) or one of the Expansion Units. Then we will choose the Port the sensor is connected to and then we will choose how the sensor will act, either turning on until acknowledged, until the sensor returns to normal or a defined time as shown in the screen shot above.

| 5                                    | Siren Action Wizard                                        |
|--------------------------------------|------------------------------------------------------------|
| Action Name                          | Siren 1                                                    |
| Controls the Siren on Module<br>Port | Main Module                                                |
| Action                               | Until Acknowledged 💌                                       |
| Delay Before Turn On                 | 0 Second(s)                                                |
| Note:                                | Controlled siren must be set to notification control mode. |

We can now add a delay time if we want the sensor to be delayed before being turned on then we will click on the Finish button to complete the new Siren Action Wizard as shown in the screen shot above.

|             | Action      |                  |                                  |                    |  |  |  |  |
|-------------|-------------|------------------|----------------------------------|--------------------|--|--|--|--|
| Action Type | Action Name |                  |                                  | Action Information |  |  |  |  |
| 😺 Siren     | Siren 1     |                  | Siren Port 3: Until Acknowledged |                    |  |  |  |  |
|             | ſ           | Create Duplicate | Edit Remove                      |                    |  |  |  |  |

Now we can see our new Siren Action has been created and is now in our Actions listing ready to be linked up to a sensor and notification on the unit.

## 4. Link Sensor to Siren Action

| to complete your network                                                                                                    |     |                       | RF               |                                |                       |              |                                          |
|----------------------------------------------------------------------------------------------------|-----|-----------------------|------------------|--------------------------------|-----------------------|--------------|------------------------------------------|
| Location: System Location                                                                                                    |     |                       |                  |                                |                       |              | Current System Time: 26/07/2012 14:52:12 |
| Summary                                                                                                    | Мар | Sensors               | Notification     | Access Control                 | Settings              | Applications | Help                                     |
|                                                                                                    |     |                       |                  | Link Sensor To Act             | tion                  |              |                                          |
| Notification Menu                                                                                                    |     |                       |                  |                                |                       |              |                                          |
| Begin Notification Wizard                                                                                                    |     | Link Sensor To Action | Escalation       |                                |                       |              |                                          |
| Action                                                                                                    |     |                       |                  |                                |                       |              |                                          |
| Link Sensor To Action                                                                                                    |     | Host Name             | Sensor Name      |                                | Action on Status      |              | Action Name                              |
| Link School To Hendel                                                                                                    |     |                       | -                |                                |                       |              | •                                        |
| View Notification Log                                                                                                    |     |                       | Create           | Edit Create Esc                | Remove                |              |                                          |
| Netflecter Archine                                                                                                    |     |                       |                  |                                |                       |              |                                          |
| Nourication Analyzer                                                                                                    |     |                       |                  |                                |                       | <b>F</b>     |                                          |
| Help                                                                                                    |     |                       | import notificat | tion from file Vybrat Soubor 5 | oubor nevybran import | Export       |                                          |
| This is an overview of all configured Sensor Actio<br>Links. From here you may create, edit and remo<br>Sensor Action Links. Select your desired Sensor<br>Action Links) before making a choice | we  |                       |                  |                                |                       |              |                                          |

Now that we have created our Siren Action we would then need to link a sensor to this action and also a notification. In this example we will link our Siren & Strobe Action to a Smoke Sensor that has already been connected and setup on one of the sensor ports of the RAMOS Ultra unit.

We first click on the "Link Sensor To Action" link in the left column then click on the "Create" button that will launch the "Link Sensor To Action" Wizard as shown in the screen shot above.

Note: Please see the Smoke Sensor user manual on how to setup this sensor on the RAMOS Ultra.

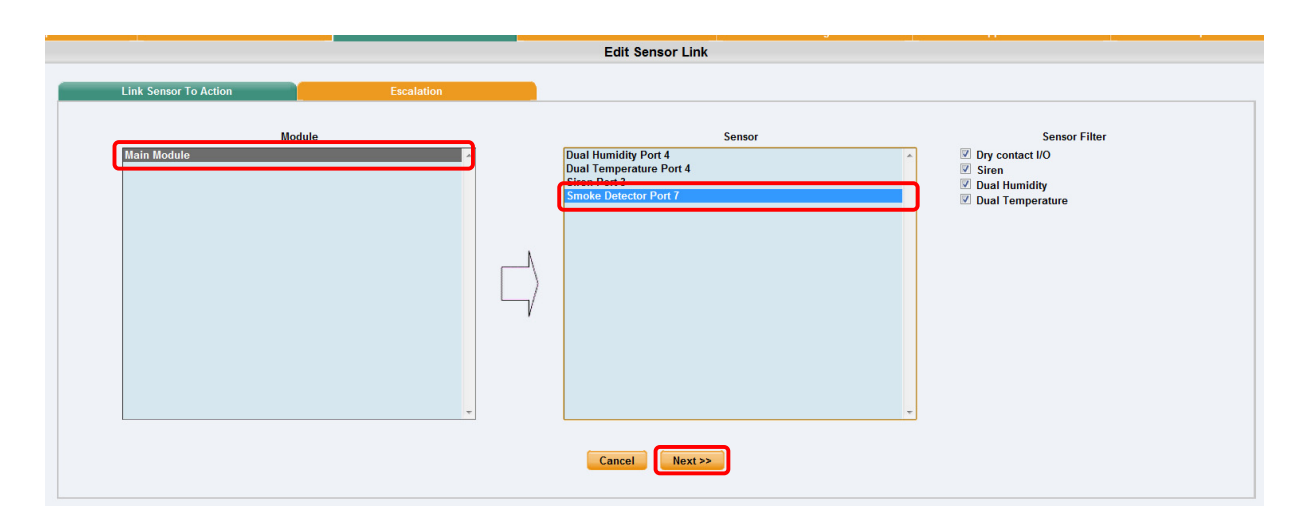

After the Link Sensor To Action Wizard is started in our first screen shown above we will first select the Module that our sensor is connected to, then select the sensor in the Sensor field. In this example again we are using the Smoke Sensor so we highlight this sensor and click the Next button as shown.

|                                             |            |                | Edit Sensor Link             |                     |
|---------------------------------------------|------------|----------------|------------------------------|---------------------|
| Link Sensor To Action                       | Escalation |                |                              |                     |
| Statu<br>Critical<br>Normal<br>Sensor Error | 15         | <b>)</b><br>⊏∕ | Action Siren 1               | Action Filter Siren |
|                                             |            | Cancel         | Sack Finish Advanced Mode >> |                     |

We then will select the Status, and then choose our new Siren from the Action listing which we had previously created and finally clicking on the "Finish" button as shown in the screen shot on the previous page.

|                                                                           |                       | Link Senso | or To Action             |        |             |  |
|---------------------------------------------------------------------------|-----------------------|------------|--------------------------|--------|-------------|--|
| Link Sensor To Action                                                     | Escalation            |            |                          |        |             |  |
| Host Name                                                                 | Sensor Name           |            | Action on Status         |        | Action Name |  |
| 🗹 Main Module                                                             | Smoke Detector Port 7 | $\Box$     | Critical<br>Sensor Error | $\Box$ | Siren 1     |  |
| Create Edit Create Escalation Remove                                      |                       |            |                          |        |             |  |
| Import notification from file vyorat soubor Soubor nevybran Import Export |                       |            |                          |        |             |  |

Now we can see in our list of the sensors linked to actions we have our Smoke Sensor linked to our Siren Action so when the Smoke Detector is activated this will trigger the Siren & Strobe Sensor.

15

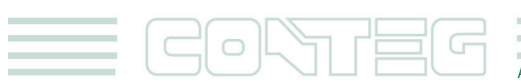

**Note:** You can also add other Action Notifications to this for example an email, SMS or voice call alert. Please see each separate manual for each of the notifications Actions.

#### This concludes the Siren & Strobe User manual.

Please contact <u>ramos@conteg.com</u> if you have any further technical questions or problems setting up your modem or your alerts.

# **Thanks for Choosing RAMOS!**

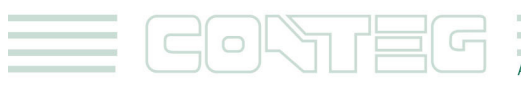